## **Talented Twenty**

## Identifying the Qualified Students

Focus has built a process to assist districts in identifying the students who qualify for talented twenty. This process does not encompass all of the talented twenty criteria, but it is intended to provide the district with a starting point for identifying the students who meet the following criteria:

- Students who have a minimum 3.0 GPA
- Students who do not have an alternative assessment for FSA
- Students that meet the minimum required credits in each graduation subject as required by Talented Twenty
- Students who meet the above criteria who are in the top 20% of the 12th grade class

If a student is in the top 20% but is disqualified for the above reasons, another student will be selected in his or her place. The report will also highlight reasons students do not qualify.

**1.** To run the Talented Twenty process, from the **Florida Reports** menu, click **Talented Twenty**.

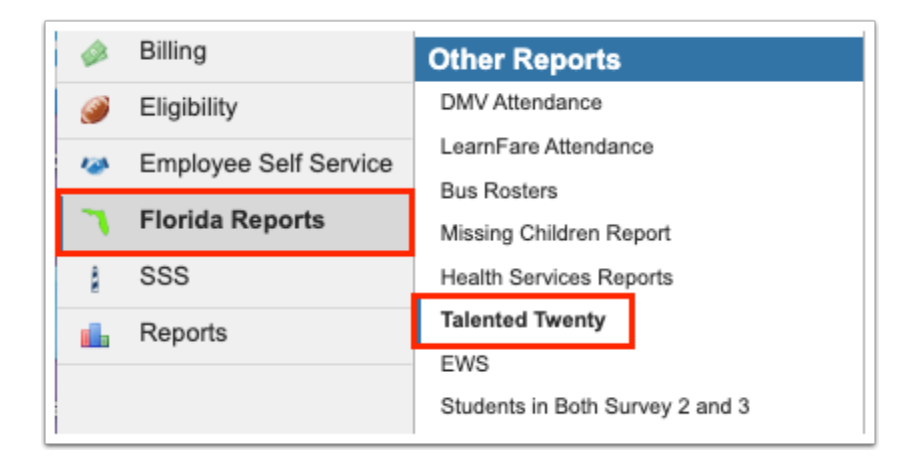

**2.** Select the **GPA** radio button, such as Weighted GPA, Unweighted GPA, or Custom GPA (if applicable for your district); this will be used to determine which students are in the top 20%.

| This pr | ogram updates talented twenty students. |
|---------|-----------------------------------------|
|         | Unweighted                              |
| GPA:    | <ul> <li>Weighted</li> </ul>            |
|         | O Custom                                |

**3.** The process can be run for the selected school, i.e. the school you are logged into via the school pull-down located in the header. If needed, to run the process for all schools, select the check box to **Include all schools**.

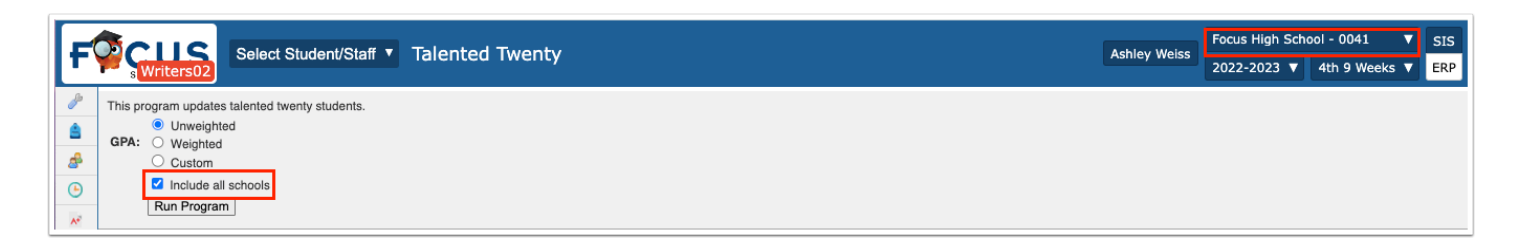

## 4. Click Run Program.

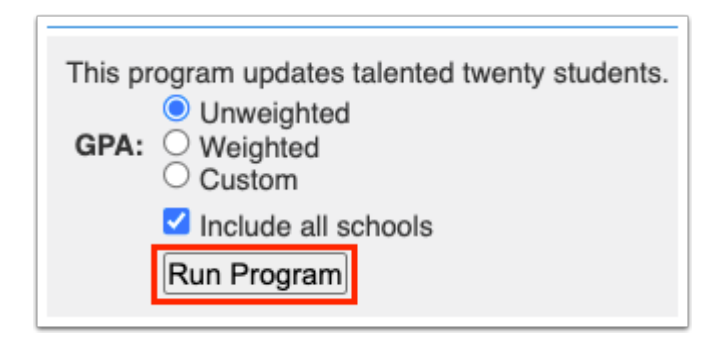

The program updates the students' Talented Twenty field to NULL for all students in the selected school(s). Running this process then updates the selected students' Talented Top 20 field (generally located on the Graduation tab) to Yes for students meeting Talented Top 20 criteria.

| M             | lulti Birth for Faster |                                    |
|---------------|------------------------|------------------------------------|
|               | Talented Top 20        |                                    |
| GED           | Exit Option Results    | Filter                             |
| Post Secondar | y Educational Plans    |                                    |
| Early Admis   | sion to College Flag   | Yes, student is in Talented Top 20 |

The output of the application will show you the number of students selected, then the number of students that were in the top 20% that did not meet the 2.5 minimum GPA requirement, the number of students disqualified for alternative assessments, and the number of students disqualified for alternative subject requirements.

| H            | ligh School - 0331 (HS) had 56 students chosen for                                   |
|--------------|--------------------------------------------------------------------------------------|
| Talent       | ted Twenty.                                                                          |
| H<br>require | ligh School - 0331 (HS): 0 students failed to meet the 2.5 GPA ement.                |
| Hasses       | ligh School - 0331 (HS): 3 students had an alternate<br>sment administered for FCAT. |
| H            | ligh School - 0331 (HS): 3 students failed to meet the                               |
| minim        | um required credits.                                                                 |

For the graduation subject requirements, Focus checks the course history grades as well as the courses in progress for the students to determine if they will meet the requirements for Talented Twenty by the end of their Senior year. Any students that fail to meet these requirements, but were in the top 20%, will be listed at the bottom with the credits they have earned combined with the credits they will earn at the end of the year.

| 2 Records Export                                                                       | Filter:                                       | OFF                                            |                                 |                             |                                |                               |                                       |                 |
|----------------------------------------------------------------------------------------|-----------------------------------------------|------------------------------------------------|---------------------------------|-----------------------------|--------------------------------|-------------------------------|---------------------------------------|-----------------|
| School 🛊                                                                               |                                               | Student ID 🛊                                   |                                 | Student N                   | lame                           | S                             | tudent GPA 👙                          |                 |
| Center - 0106                                                                          |                                               | 0060679                                        |                                 | Dane,                       |                                | 1                             | .6842                                 |                 |
| Center - 0106                                                                          |                                               | 0022323                                        |                                 | Ávila                       |                                | 1                             | .4571                                 |                 |
| tudents failed to meet the                                                             | minimum require                               | d credits.                                     |                                 |                             |                                |                               |                                       |                 |
| 2 Records Export                                                                       | minimum required                              | d credits.<br>OFF                              |                                 |                             |                                |                               |                                       |                 |
| tudents failed to meet the<br>2 Records Export<br>School ♦                             | minimum required<br>Filter:<br>Student ID 🔷 S | d credits.<br>OFF<br>tudent Name <del>\$</del> | Student GPA 🛊 🛛                 | Math (4.0) <del>\$</del>    | English (4.0) <b>≑</b>         | Science (3.0) <del>(</del>    | Social Studies (3.0) 🛊                | Foreign         |
| tudents failed to meet the<br>2 Records Export<br>School ♦<br>Focus High School - 0041 | Tilter:<br>Student ID \$<br>0081721           | d credits.<br>OFF<br>tudent Name <del>\$</del> | <b>Student GPA \$</b><br>3.6429 | <b>Math (4.0) ≑</b><br>4.00 | English (4.0) <b>∳</b><br>3.00 | <b>Science (3.0) </b><br>3.00 | Social Studies (3.0) <b>♦</b><br>6.50 | Foreign<br>0.00 |

Overrides can be performed by selecting another option from the **Talented Top 20** pull-down via the student's record, as shown in the image of step 4.

## Sending Students to Talented 20

**1.** Sending students to Talented 20 can be completed via FASTER; from the **Florida Reports** menu, click **FASTER**.

| ß        | Setup                 | Search                               |  |
|----------|-----------------------|--------------------------------------|--|
| ٢        | Students              | FASTER                               |  |
| \$       | Users                 | FTE Reports                          |  |
| ۲        | Scheduling            | Print FTE Detail                     |  |
| A*       | Grades                | FTE Summary Report                   |  |
|          | Assessment            | FTE Null Students                    |  |
|          | A00000110111          | Class Size Report                    |  |
|          | Attendance            | Teachers In/Out of Field             |  |
| 9        | Discipline            | FTE Summary Reports (Breakdown)      |  |
| ==       | Forms                 | Verification Reports                 |  |
|          | Billing               | DOE Data Verification District Usage |  |
|          | Eligibility           | DOE Data Verification Reports        |  |
|          | Employee Self Convice | Staff Payroll Verification Reports   |  |
| <b>*</b> | Employee Self Service | School Grade Scheduler Reports       |  |
| ٦        | Florida Reports       | Survey Accuracy Reports              |  |
| 4        | SSS                   | School Grade Accuracy Reports        |  |
|          | Penorts               | McKay Payment Confirmation Reports   |  |
|          | Nepolis               | FES Payment Confirmation Reports     |  |

2. In FASTER, click the **Outgoing Transcripts** tab, then click **Add Outgoing Transcript**.

| Incoming Requests                                                  | Send Requests                | Incoming Transcripts | Outgoing Transcripts | Aging Reports | Reports & Logs | Setup |  |
|--------------------------------------------------------------------|------------------------------|----------------------|----------------------|---------------|----------------|-------|--|
| <ul> <li>Export Current Out</li> <li>Add Outgoing Trans</li> </ul> | going Transcripts<br>nscript | File                 |                      |               |                |       |  |

**3.** Select Talented 20 from the **Send to:** pull-down. Enter the Talented 20 Term as specified; the message and record codes will default to the correct values. Click the **Next** button when all selections have been made.

| Send to: T | LENTED 20 Talented 20 Term: 0 - 100 + Q20 + Nex                                                                                                    |
|------------|----------------------------------------------------------------------------------------------------|
| Talented   | 20 Term                                                                                                    |
| Format     | Explanation                                                                                                    |
| YYSP       | (YY) Graduation Year, (S) Early or Summer Evaluation, (P) Practice or Production. Click here for more information.                                                                                              |
|            | Breakdown:                                                                                                    |
| YY         | This is the two-byte graduation year:<br>Example: "09" would mean that the student graduated during the 2008-2009 academic year                                                                                 |
| S          | This is the evaluation term:<br>7 = 7th semester<br>8 = 8th semester<br>0 = 0th semester evaluation; used only when submitting Talented 20 transcript for early admit students                                  |
| Р          | This sets whether the transcript is to be used for either Practice or Production:<br>0 = Practice (Evaluated exactly the same as Production, but no award notifications are sent to students)<br>1 = Production |

4. On the Student Search screen, select More Search Options.

| Send to: TALENTED 20: 0009 - 100 - Q20    |                                                                           |
|-------------------------------------------|---------------------------------------------------------------------------|
| Search Screen Simple List Customized List |                                                                           |
| Student Search                            |                                                                           |
| Student       More Search Options         | <ul> <li>Search All Schools</li> <li>Include Inactive Students</li> </ul> |
|                                           | Search Reset                                                              |

**a.** Select the **Graduation** menu, and then select Yes, student is in Talented Top 20 from the **Talented Top 20** pull-down. This will find all the students that were flagged for Talented 20. Click the **Search** button, when all selections have been made.

| Send to: TALENTED 20: 0009 - 100 - Q20 |                                               |                                    |  |  |
|----------------------------------------|-----------------------------------------------|------------------------------------|--|--|
| Search Screen                          | Simple Li                                     | st Customized List                 |  |  |
| Student Searc<br>State EO              | h<br>C US History                             |                                    |  |  |
|                                        | Rulé                                          |                                    |  |  |
| State EO                               | C Civics Rule                                 |                                    |  |  |
| Multi Bi                               | rth for Faster                                | V                                  |  |  |
| Tal                                    | ented Top 20                                  | Yes, student is in Talented Top 20 |  |  |
| GED Exit O                             | ption Results                                 | Filter                             |  |  |
| Po<br>Educ<br>Early                    | st Secondary<br>ational Plans<br>Admission to | Check all visible Clear selected   |  |  |
|                                        | College Flag                                  | No Value                           |  |  |
| Requireme                              | nt Met, Other                                 | Yes, student is in Talented Top 20 |  |  |

**5.** You will then see a list of students; select all students or choose the students you have determined eligible via the check boxes next to student name. Once all students have been selected, click the **Next** button. This completes the process and the transcripts will be sent to Talented 20 in the nightly FASTER process.

| Send to: TALENTED 20: 0009 - 100 - Q20              |                    |        |  |  |
|-----------------------------------------------------|--------------------|--------|--|--|
| Search Screen Simple List Customized List           |                    |        |  |  |
| Talented Top 20: Yes, student is in Talented Top 20 |                    |        |  |  |
| 56 Students 📴 3 Selected                            |                    | Search |  |  |
| Student                                             | Student Student ID |        |  |  |
| Ali,                                                | : 88               | 12     |  |  |
| Ambrocio,                                           | ÷ 30               | 12     |  |  |
| Beeman, '                                           | : 89               | 12     |  |  |
| 🖉 Bleau, 🔊 🏹                                        | : 27               | 12     |  |  |

For more information on the FASTER module, see the article titled **FASTER**.